## How to add Boundless Fundraising<sup>™</sup> to Facebook:

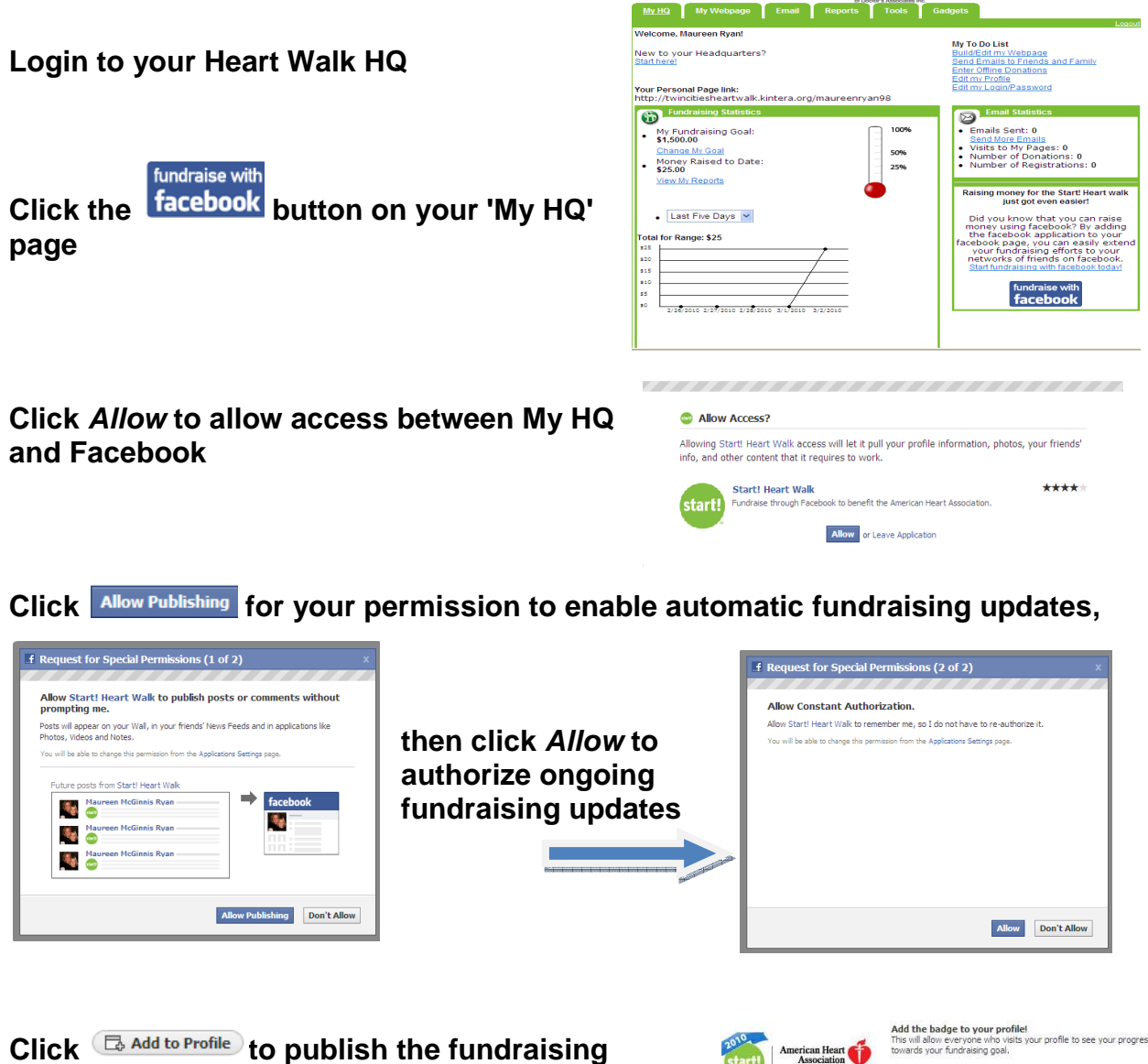

badge to your profile and then click Add again

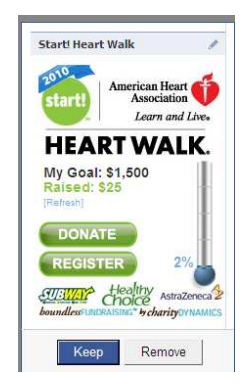

Click Keep to finalize the publication of the fundraising badge to the profile

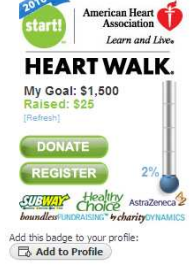

The application download is now complete! As funds are raised, an automatic update will be added to stream stories (news feed).

Add to Profile

boundlessFUNDRAISING" b charity DYNAMICS

Boundless Fundraising Privacy Policy Need help using the application?